## Procedimiento para la actualización de la Base de Datos

1. Direccionar la ruta en la cual descargo el archivo desde internet. Dar Clic en el archivo, por ejemplo: RELEASEBD\_34.exe. Se mostrará una ventana que indica la fecha de actualización y el número de release.

| WinZip Self-Extractor                                                                                                    |  |  |  |  |  |
|----------------------------------------------------------------------------------------------------|--|--|--|--|--|
| Actualización del Sistema de Personal<br>(PARTE: Base de Datos)<br>Fecha de actualización:26 de Noviembre del 2007<br>Nro de Release: 34 |  |  |  |  |  |
| Aceptar                                                                                                    |  |  |  |  |  |

2. Para la Actualización de la base de datos se debe de ingresar al SISPER con:

usuario: 'sisper'

password: ' ' ( en caso no conocerla comunicarse con Ofine)

3. En el Sistema. Ir al menú **Utilitarios / Actualización de Base de Datos**. (aparecerá la siguiente ventana)

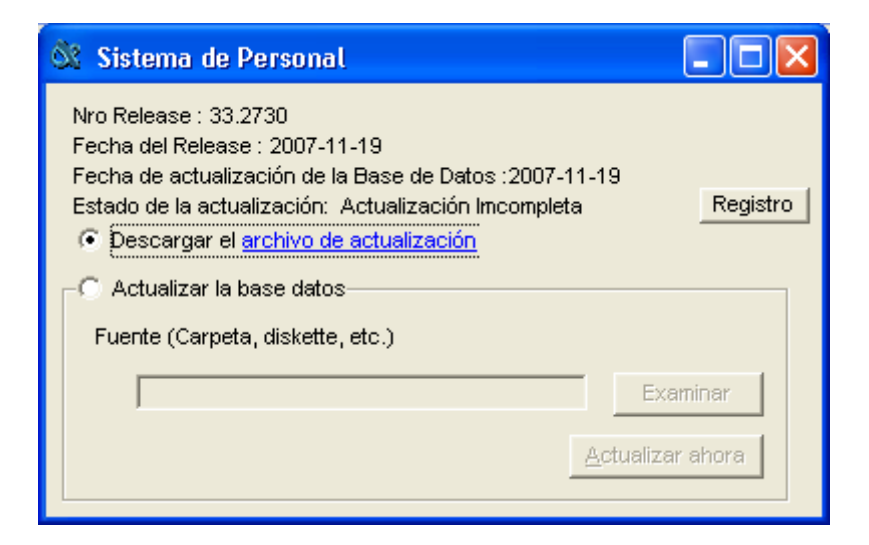

4. Escoger la opción Actualizar la base de datos.

| 🕅 Sistema de Personal                                                                                                    |                         |
|----------------------------------------------------------------------------------------------------|-------------------------|
| Nro Release : 33.2730<br>Fecha del Release : 2007-11-19<br>Fecha de actualización de la Base de Datos :2007-11-19<br>Estado de la actualización: Actualización Imcompleta<br>C Descargar el archivo de actualización<br>Actualizar la base datos<br>Fuente (Carpeta, diskette, etc.) | Registro                |
| <u>A</u> ctua                                                                                                    | Examinar<br>lizar ahora |

5. Dar clic en Examinar. Aparecerá el cuadro de diálogo de Windows para buscar el archivo de actualización, por ejemplo: Releasebd\_34.sbd.

Por defecto, lo guarda el la carpeta C:\SISPER

| Seleccione | e el archivo             | de actuali         | ización de                            | la Base de             | Datos              | ? 🔀         |
|------------|--------------------------|--------------------|---------------------------------------|------------------------|--------------------|-------------|
| Buscar en: | 🚞 SISPEI                 | 3                  |                                       | ▼ ← €                  | o 💣 🎰              |             |
| RELEASE    | BD_v35.SBd<br>BD_v34.SBd | iaf                |                                       | monica                 | d                  | Legajo      |
|            | ,<br>E<br>rchivos        | plantilla_ PLANILL | concento<br>Tamaño: 6.<br>Archivos: 6 | 53 MB<br>010607activo. | bd<br>txt, 6030607 | activo.txt, |
| <          |                          |                    |                                       |                        | )                  | >           |
| Nombre:    | RELEASEBD                | _v34.SBd           |                                       |                        |                    | Abrir       |
| Tipo:      | Archivo de A             | ctualiz. de Ba     | ise de Datos                          | (*.sbd)                | •                  | Cancelar    |

| Nro Release : 33.2730<br>Fecha del Release : 2007-11-19<br>Fecha de actualización de la Base de Datos :2007-11-19<br>Estado de la actualización: Actualización Imcompleta <u>Re</u><br>© Descargar el archivo de actualización | gistro |
|----------------------------------------------------------------------------------------------------|--------|
| Fuente (Carpeta, diskette, etc.) C:\SISPER\Actualizadores\RELEASEBD_v34.S <u>A</u> ctualizar ahora                                                                                                    |        |

6. Finalmente le das clic en **<Actualizar ahora>**. Cuando termina el proceso se muestra un mensaje, en caso indique comuniquese con Ofine, implica que hay actualizaciones que ya tiene dicha base de datos. Verificar que el:

Número de Release sea: 34.2860, y

Fecha de Release: 26/11/2007 (esto por el ejemplo del ReleaseBD\_34)

| 🕅 Sistema de Personal                                                                                                    |          |
|----------------------------------------------------------------------------------------------------|----------|
| Nro Release : 34.2860<br>Fecha del Release : 2007-11-26<br>Fecha de actualización de la Base de Datos :2008-01-08<br>Estado de la actualización: Actualización Imcompleta<br>C Descargar el archivo de actualización | Registro |
| Actualizar la base datos                                                                                                    |          |
| Fuente (Carpeta, diskette, etc.)                                                                                                    |          |
| C:\SISPER\RELEASEBD_v34.SBd Ex                                                                                                    | aminar   |
|                                                                                                    | ar ahora |

7. Salir del Sistema y Conectarse con el usuario **Activo**, para trabajar sus diferentes planillas.